## Предмет: Основе аутоматског управљања (лабораторијске вежбе) Одељење: IV-1 Назив лабораторијске вежбе: Упознавање са PLC-ом. Програмско окружење PLC-а. Број вежбе: 13 Број часова: 25. и 26. Тип часа: лабораторијске вежбе

Задатак: Прочитати садржај, инсталирај СХ - Programerom како је дато у упуству и одради вежбу како је дато на сликама.

1. Инсталирање програма - наћи бесплатну или пробну верзију на интернету и инсталирати је на свом рачунару

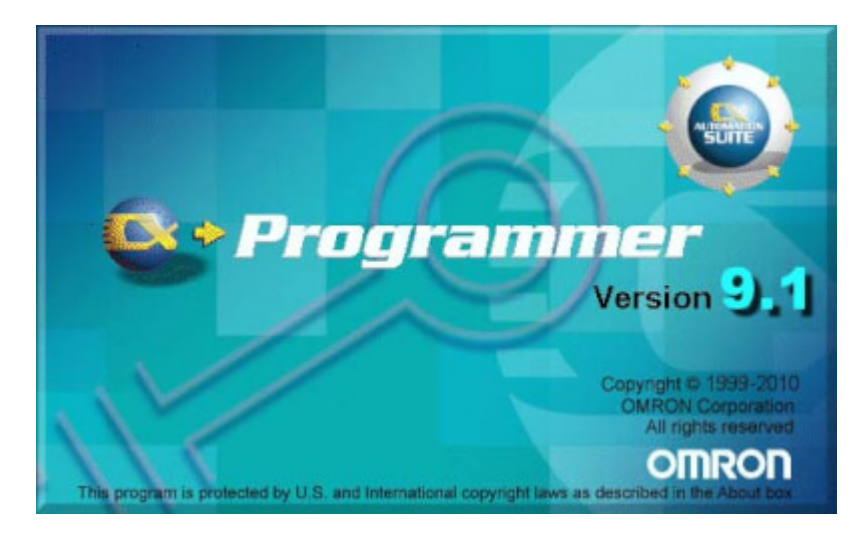

2.Креирање пројекта - након покретања апликације отвори се прозор као на слици:

| Ecx-   | Prog       | ram          | mer    |          |       |      |        |          |       |       |        |    |   |      |     |      |     |              |                |             |       |      |      |              |        |      |      |      |      |      |            |      |      |     |      | e :       |
|--------|------------|--------------|--------|----------|-------|------|--------|----------|-------|-------|--------|----|---|------|-----|------|-----|--------------|----------------|-------------|-------|------|------|--------------|--------|------|------|------|------|------|------------|------|------|-----|------|-----------|
| ile Y  | ienv       | PLC          | Too    | is Hei   | р     |      |        |          |       |       |        |    |   |      |     |      |     |              |                |             |       |      |      |              |        |      |      |      |      |      |            |      |      |     |      |           |
|        | <b>i</b> 🕯 |              |        | <b>6</b> | à i   | 36 I | 6      | 15       | 1 .C. | 100   | 1 û îi | 循  | Ŷ | N.   |     | 1.35 | 1   | 2            | 5.             | Ш           | Ris e | Ð    | R    | 1 <i>3</i> 7 | R      | R I  | 8 (S | 1.55 | lip. | 12   | 1          | to ( | 8 17 | 1   |      |           |
| а,     | 9K (       | a I          | HE :   | 36       | 調     |      | 龍      | ₽÷ -     | (   - | њ ч н | r ngap | 1. |   | > 10 | > 官 |      | ķç. | 11.5         | 8   e          | 8 <u>86</u> | 1     | 1 18 | 2a - | to   1       | HE I I |      | 12   |      |      | Re R | 3 <b>6</b> | - Số | 第世   | り園り | 111日 | . 私       |
|        |            |              |        |          |       |      |        |          |       |       |        |    |   |      |     |      |     |              |                |             |       |      |      |              |        |      |      |      |      | _    |            |      |      |     |      |           |
|        |            |              |        |          |       |      |        |          |       |       |        |    |   |      |     |      |     |              |                |             |       |      |      |              |        |      |      |      |      |      |            |      |      |     |      |           |
|        |            |              |        |          |       |      |        |          |       |       |        |    |   |      |     |      |     |              |                |             |       |      |      |              |        |      |      |      |      |      |            |      |      |     |      |           |
|        |            |              |        |          |       |      |        |          |       |       |        |    |   |      |     |      |     |              |                |             |       |      |      |              |        |      |      |      |      |      |            |      |      |     |      |           |
|        |            |              |        |          |       |      |        |          |       |       |        |    |   |      |     |      |     |              |                |             |       |      |      |              |        |      |      |      |      |      |            |      |      |     |      |           |
|        |            |              |        |          |       |      |        |          |       |       |        |    |   |      |     |      |     |              |                |             |       |      |      |              |        |      |      |      |      |      |            |      |      |     |      |           |
|        |            |              |        |          |       |      |        |          |       |       |        |    |   |      |     |      |     |              |                |             |       |      |      |              |        |      |      |      |      |      |            |      |      |     |      |           |
|        |            |              |        |          |       |      |        |          |       |       |        |    |   |      |     |      |     |              |                |             |       |      |      |              |        |      |      |      |      |      |            |      |      |     |      |           |
|        |            |              |        |          |       |      |        |          |       |       |        |    |   |      |     |      |     |              |                |             |       |      |      |              |        |      |      |      |      |      |            |      |      |     |      |           |
|        |            |              |        |          |       |      |        |          |       |       |        |    |   |      |     |      |     |              |                |             |       |      |      |              |        |      |      |      |      |      |            |      |      |     |      |           |
|        |            |              |        |          |       |      |        |          |       |       |        |    |   |      |     |      |     |              |                |             |       |      |      |              |        |      |      |      |      |      |            |      |      |     |      |           |
|        |            |              |        |          |       |      |        |          |       |       |        |    |   |      |     |      |     |              |                |             |       |      |      |              |        |      |      |      |      |      |            |      |      |     |      |           |
|        |            |              |        |          |       |      |        |          |       |       |        |    |   |      |     |      |     |              |                |             |       |      |      |              |        |      |      |      |      |      |            |      |      |     |      |           |
|        |            |              |        |          |       |      |        |          |       |       |        |    |   |      |     |      |     |              |                |             |       |      |      |              |        |      |      |      |      |      |            |      |      |     |      |           |
|        |            |              |        |          |       |      |        |          |       |       |        |    |   |      |     |      |     |              |                |             |       |      |      |              |        |      |      |      |      |      |            |      |      |     |      |           |
|        |            |              |        |          |       |      |        |          |       |       |        |    |   |      |     |      |     |              |                |             |       |      |      |              |        |      |      |      |      |      |            |      |      |     |      |           |
|        |            |              |        |          |       |      |        |          |       |       |        |    |   |      |     |      |     |              |                |             |       |      |      |              |        |      |      |      |      |      |            |      |      |     |      |           |
|        |            |              |        |          |       |      |        |          |       |       |        |    |   |      | _   |      |     |              |                |             |       |      |      |              |        |      |      |      |      |      |            |      |      |     |      |           |
|        |            |              |        |          |       |      |        |          |       |       |        |    |   |      |     | ~1   |     |              |                |             |       | 0    |      |              |        |      |      |      |      |      |            |      |      |     |      |           |
|        |            |              |        |          |       |      |        |          |       |       |        |    |   |      | (   | σl   | av  | $\mathbf{m}$ | $\mathbf{p}_1$ | °07         | .01   | C    | X    | -            |        | _    |      |      |      |      |            |      |      |     |      |           |
|        |            |              |        |          |       |      |        |          |       |       |        |    |   |      |     |      |     |              |                |             |       |      |      |              |        | <br> |      |      |      |      |            |      |      |     |      |           |
|        |            |              |        |          |       |      |        |          |       |       |        |    |   |      |     |      |     |              |                |             |       |      |      |              |        |      |      |      |      |      |            |      |      |     |      |           |
|        |            |              |        |          |       |      |        |          |       |       |        |    |   |      |     |      |     |              |                |             |       |      |      |              |        |      |      |      |      |      |            |      |      |     |      |           |
|        |            |              |        |          |       |      |        |          |       |       |        |    |   |      |     |      |     |              |                |             |       |      |      |              |        |      |      |      |      |      |            |      |      |     |      |           |
|        |            |              |        |          |       |      |        |          |       |       |        |    |   |      |     |      |     |              |                |             |       |      |      |              |        |      |      |      |      |      |            |      |      |     |      |           |
|        |            |              |        |          |       |      |        |          |       |       |        |    |   |      |     |      |     |              |                |             |       |      |      |              |        |      |      |      |      |      |            |      |      |     |      |           |
|        |            |              |        |          |       |      |        |          |       |       |        |    |   |      |     |      |     |              |                |             |       |      |      |              |        |      |      |      |      |      |            |      |      |     |      |           |
|        | 411        | 1            | h ca   | mle C    | De 15 |      | 1.7    | a afra i | ,     |       |        |    |   |      |     |      |     |              |                |             |       |      |      |              |        |      |      |      |      |      |            |      |      |     |      | 000114    |
| or Hel |            | IPI<br>In El | n, can | icie V   | HIDH  | epdi | OV TIA | nsret,   | r i   |       |        |    |   |      | _   | _    |     |              |                |             |       |      |      |              | _      | 1.4  |      | _    |      |      |            |      |      |     |      | L Data de |

Да би почели са писањем програма потребно је креирати пројекат левим кликом на File New или на икону у главном прозору (горња лево икона) и добија се:

| CX-Programmer                                                  |                 |
|----------------------------------------------------------------|-----------------|
| File Edit View Insert PLC Program Simulation Tools Window Help |                 |
| ▋                                                              | 🔺 🚴 🍇 📇 👼 🛄     |
|                                                                | ╡╪ <b>┰└</b> ┝┝ |
| 🖬 🗖 🛱 🖓 📅 🗒 📅 🗒 🛄 🛄 🎎 🌆 🕄 🖳 🖓 🖳                                | ③ ♣ ► ■ ■ ► ₩   |
| ]」律 律   国 열   ▲ % % Change PLC                                 |                 |
| NewPLC1                                                        |                 |
| Device Type                                                    |                 |
| CJ2M Settings                                                  |                 |
| Network Type                                                   |                 |
| USB Settings                                                   |                 |
| USB                                                            |                 |
|                                                                |                 |
|                                                                |                 |
| · · · · · · · · · · · · · · · · · · ·                          |                 |
| OK Cancel Help                                                 |                 |
|                                                                |                 |
|                                                                |                 |
|                                                                |                 |
| For Help, press F1                                             |                 |

На следећој слици је приказано како одређујемо тип PLC-а:

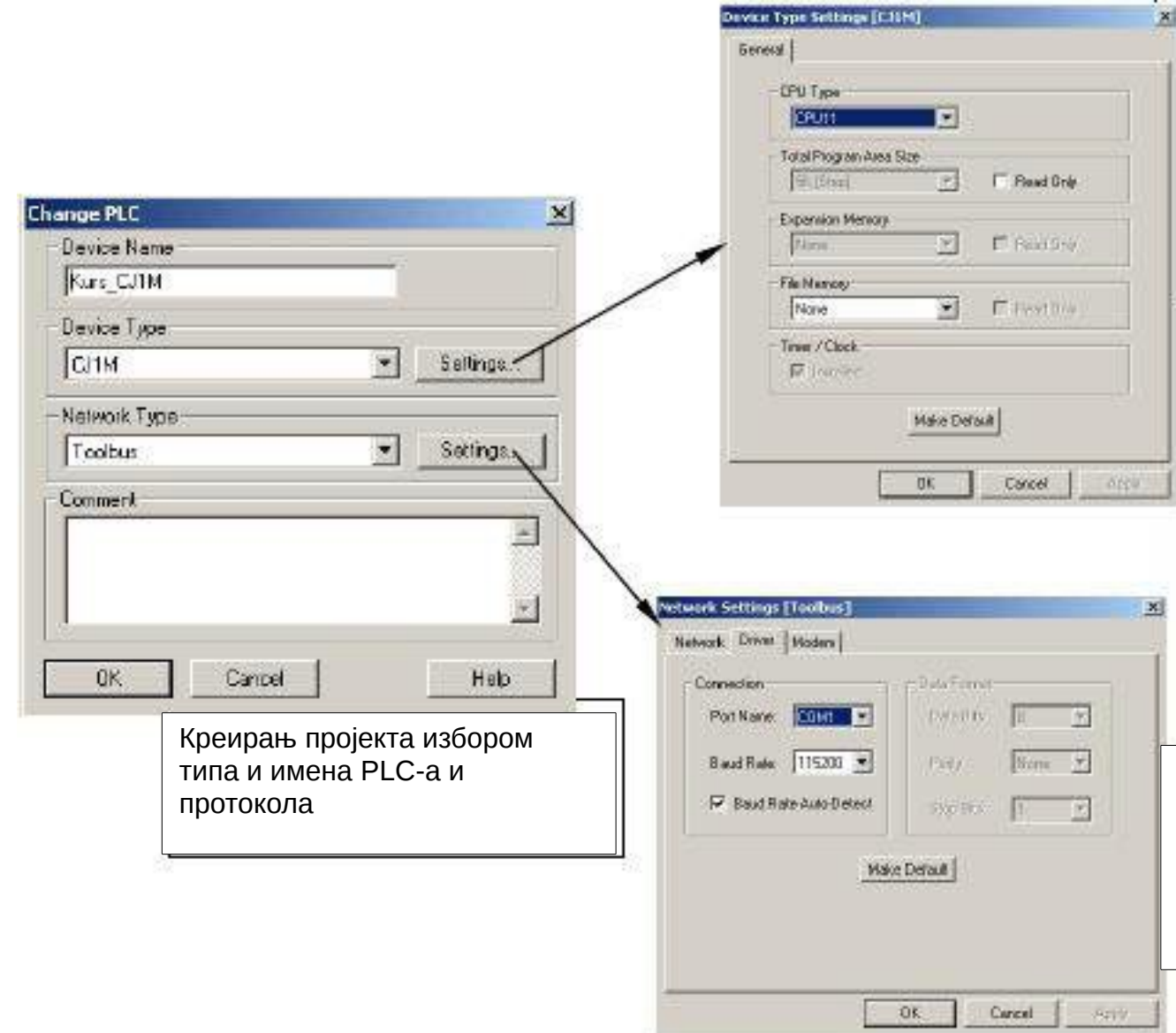

Левим кликом на тастер Settings у оквиру одељка Device Туре отвара се дијалог за избор врсте CPU-а одабраног типа PLC-а (овде је то СЈ1МСРU11).Одређује се и величина додатне меморијске картице ако је инсталирана.

Левим кликом на тастер Settings у оквиру одељка Network type подешавају се параметри изабраног мерног протокола (овде је то Toolbus) као што су порт рачунара који се користи за комуникацију и брзина везе

Левим кликом ОК дијалога Change PLC појављује се прозор спреман за писање програма, који изгледа као на слици:

| ≝Untitled - CX-Programmer - [NewPL                 | C1.NewProgram1.Section1 [Diagram]] |           | _ 🗆 🛛             |
|----------------------------------------------------|------------------------------------|-----------|-------------------|
| 💬 File Edit View Insert PLC Program                | fools Window Help                  |           | _ & ×             |
| D 🛎 🖬 😹 📐 💺 📾 🖻 🔍                                  | 요 🗛 🏭 🛿 😵 🛛 🗠 👶 💷 🗈                |           | 🗄 👘 🖬 👘 👘         |
| े Q      S    Q     +++   -                        | -0-ØE 🐺 🕸 🖀 🖬 🖬 🖬                  |           |                   |
| 5 <b>7 7 7 6 6 7 7 1</b>                           | <u>ç</u>                           |           |                   |
|                                                    |                                    |           | -                 |
| RevProject RevPlot(CPN14)] Offine Symbols Settings |                                    |           |                   |
| Memory<br>G 🐼 NewProgram t                         |                                    |           |                   |
| - Go Section1                                      |                                    |           |                   |
|                                                    |                                    |           | _                 |
|                                                    |                                    |           |                   |
| I T                                                |                                    | 5 T       |                   |
|                                                    |                                    |           |                   |
|                                                    |                                    |           |                   |
| Project                                            |                                    |           | F                 |
| X                                                  |                                    |           | ]                 |
|                                                    |                                    |           |                   |
|                                                    | <b>A</b>                           |           |                   |
| Id Id I ⊨ I ⊨ Γ. Comple λ Find Becot λ Iran        | nsfer /                            |           | ,                 |
| For Helt, press E1                                 | NewPLC1 - Office                   |           | rupo 0 (0, 0)     |
|                                                    |                                    | 1         | 1-1-1-0 (-) -1 // |
| Duran and interest                                 | D                                  | D         |                   |
| Prozor za projektne                                | Prozor za poruke u kome            | Prozor za | i pisanje         |
| informacije kao sto su                             | se pojavljuju sve poruke           | program   | a u leder         |
| up PLC-a, memorijska                               | koje CA programer salje            | dijagr    | amu.              |
| mapa i sucho                                       | pri kompajinanju.                  |           |                   |
| 1                                                  |                                    |           |                   |

**3.** Писање програма - програм који ће бити написан извршава једноставан задатак да се притиском на тастер који активира дигитални улаз PLC-а активира релеј на излазу PLC-а. Док је тастер притиснут реле је активирано односно излаз PLC-а је активиран, док се отпуштањем тастера реле отвара и излаз PLC-а се ресетује.Притиском на икону или избором менија Insert Contact Normally Open курсор поприма облик сличице са иконе након чега се треба кликнути на затамњен правоугаоник на прозору за писање програма као што је приказано на слици:

|                                                                                                    | 90      | <b>85</b> 83 72 | 2 k?       | A 🗴 🕾 |
|----------------------------------------------------------------------------------------------------|---------|-----------------|------------|-------|
| 8 📰 🔛 🔜 🔍                                                                                                    | 5 11 11 | 4444            | -00        | ₽₽∟₩  |
| ري عربي عالي المراجع المراجع المراجع المراجع المراجع المراجع المراجع المراجع المراجع المراجع المراجع المراجع ا<br>مراجع المراجع المراجع المراجع المراجع المراجع المراجع المراجع المراجع المراجع المراجع المراجع المراجع المراجع ال |         |                 | <b>x</b> a |       |

Овим кораком смо изабрали да ће прва инструкција у програму бити нормално отворен контакт. Сада је потребно уписати адресу контакта у дијалогу који се налази у New Contact , као на слици:

|                     | -   - New Cor      | ntact                 | ×                          |
|---------------------|--------------------|-----------------------|----------------------------|
|                     | Taster             | / E                   | dit OK Cancel              |
|                     | Symbol Inform      | nation                |                            |
| Prostor za unis ili | Neme:              | Taster                | (New)                      |
| izbor adrese ili    | Address or         | 0.00                  | BOOL                       |
| simbola.            | value:<br>Comment: | Aktivira izlazni rele | Â                          |
|                     |                    | 🔽 Global 🛛            | Link to the CX-Server file |
|                     | Differentiation    | CUp C Down            | 🗖 Immediate refresh        |

У простору за упис уписује се адреса контакта у формату 0.00 или 000 и име симбола Taster и онда ОК.

Кликом на икону или избором Insert Coil Normally Open курсор поприма облик сличице са иконе након чега треба кликнути на правоугаоник одмах до претходне инструкције,слока:

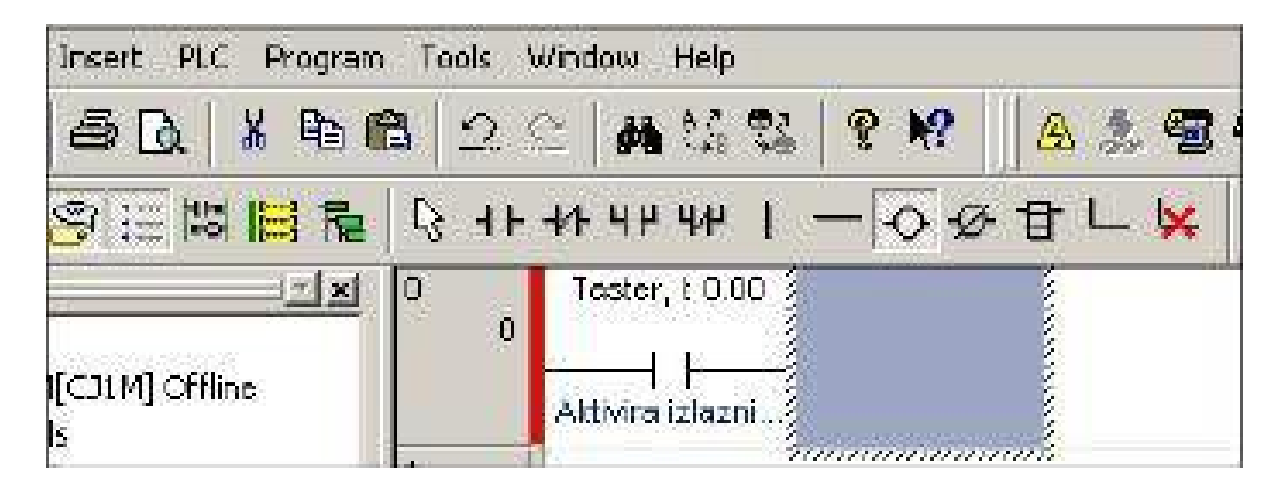

Овим кораком је изабрано да излазна инструкција буде релешпулна са нормално отвореним контактима. Након клика на затамњени правоугаоник појављује се дијалог New Coil као на слици:

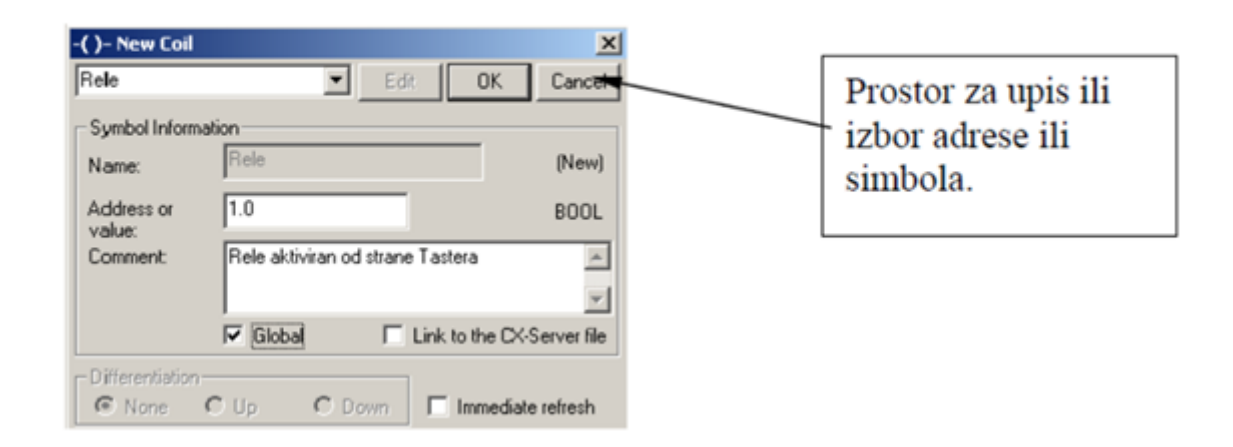

У простору за упис уписује се адреса контакта у формату 100.00 или10000 и име симбола Rele и онда ОК.

|                                                                                                    | 8 2 - MUS * W &                       | 大雪も 山口 たけた たきび 田田田田                 | 24 45        | 0000                           |
|----------------------------------------------------------------------------------------------------|---------------------------------------|-------------------------------------|--------------|--------------------------------|
| ASA SEMIN                                                                                                    | Q ++ ++ ++ ++ 1 - 0 0 B               | - 😽 (3) (3) (5) ちちちちち 👪 (5) (1) (1) |              | * &                            |
| El Stevil-Nascol<br>El El Case, Clute(Clute( offices<br>Sontoco<br>Statutation<br>Sontoco<br>Statutation<br>Sontoco<br>Sontoco<br>Sontoc | 1 1 1 1 1 1 1 1 1 1 1 1 1 1 1 1 1 1 1 |                                     | Reit, & 1.00 | Pala althren oci drane Tastena |
|                                                                                                    |                                       |                                     |              |                                |
|                                                                                                    |                                       |                                     |              |                                |

|                                          |                                  |                      | 20       |
|------------------------------------------|----------------------------------|----------------------|----------|
| ALL ALL Consile & Fird Report A Transfer |                                  |                      | <u>.</u> |
| For Help, grap PJ                        | Kars_C/DH0Reb/0.Nedwr01 - Offine | 200g E CD. Q - 130%- | M.H      |

Програм напуштамо инструкцијом END избором Insert/Instruction или иконе, као на слици:

| -[ ]- Edit Instruction       |    |           | 2                    |
|------------------------------|----|-----------|----------------------|
| END                          | De | cal >> OK | Cancel               |
| END(001) - End<br>- Operands |    | Instruct  | ion Help             |
|                              |    | C         | heok                 |
|                              |    | find in   | shuction             |
|                              |    | Expans    | ion T <i>i</i> dble… |
| Symbol Information           |    |           |                      |

4.Провера рада програма

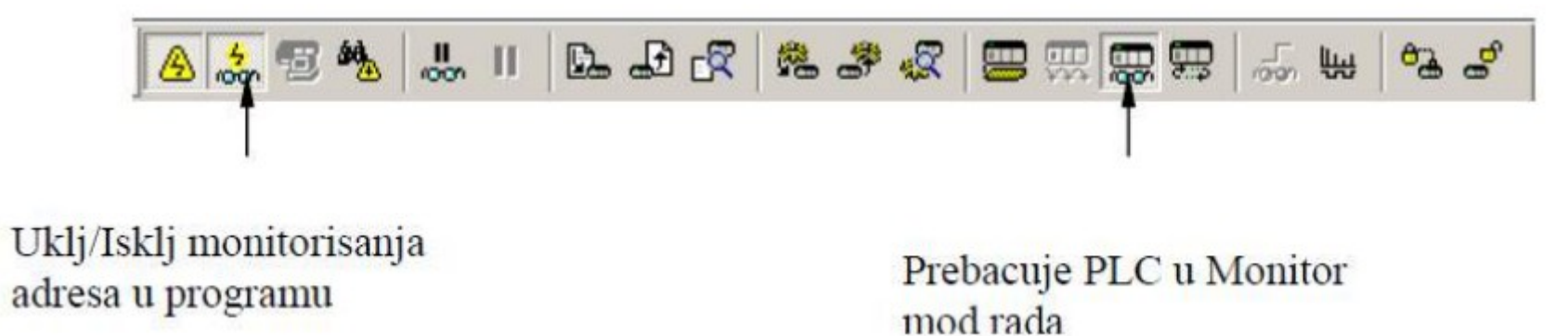

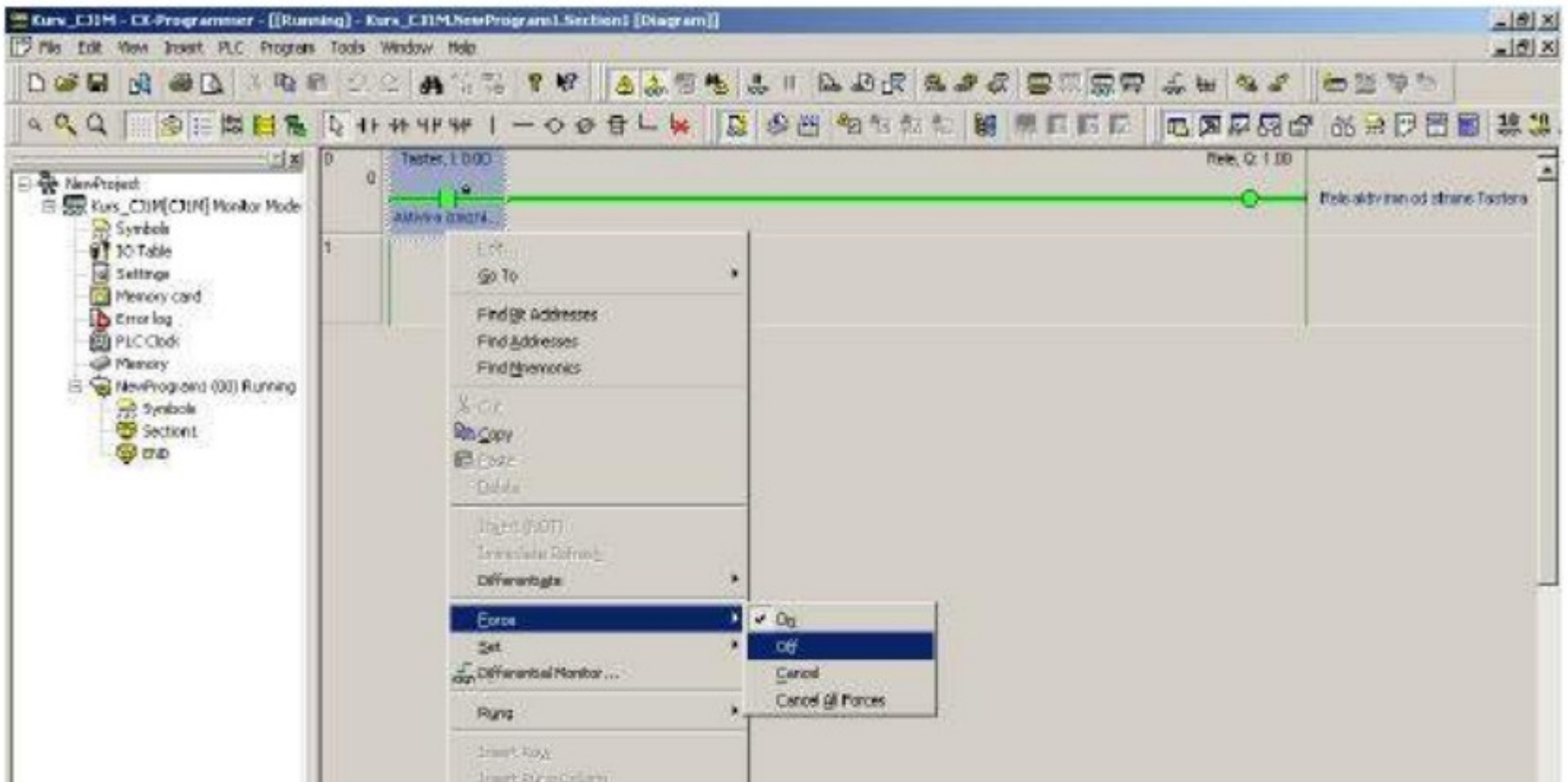

| 4                                                       | INI INI                       | Delete Brie<br>Delete Brie<br>Delete Brieg Crimp |                                     | Ľ                      |                      |            |
|---------------------------------------------------------|-------------------------------|--------------------------------------------------|-------------------------------------|------------------------|----------------------|------------|
| (hard)                                                  | N. S. Gibel Ne                | colling                                          | Schware or Value: 0.00              | Conwart: Altrica ideor | telo                 | - <b>1</b> |
| Z PLC Yus: Cith<br>Dorsping.<br>PLC/Postan Name, Kurs 1 | (PLC Model C/IN CPU11')       | Check gaage including unused                     |                                     |                        |                      |            |
| Section Names : Section1]<br>[Section Names : END]      | 8 1 <b>3</b> 8                | (1) Properties                                   |                                     |                        |                      |            |
| Fors_C/1M - D ences, D man                              | ingo.<br>nd Report & Tomber / |                                                  |                                     | 1                      |                      |            |
| inter a la la la la la contac Ma                        | in report for a sub-          |                                                  |                                     |                        |                      | -          |
| Porces a bit to off (resst)                             |                               | King                                             | C31N(Net: 0, Node: 0) - Nonitor Mod | D.9 mm Shinc           | rung 0-(0, 0) - 100% | 94.01      |

e-mail: janjicka72@gmail.com